## Simulation.

Exemple : Une expérience aléatoire consiste à lancer 10 fois un dé bien équilibré, on répète 20 fois cette expérience, et on s'intéresse à la probabilité de sortie du 6.

Pour générer un nombre entier aléatoire compris entre 1 et 6, entrer en A1 la formule : = ENT(6\*ALEA()+1)

Puis recopier cette formule sur une plage de 10 lignes ( nombre de lancers par expérience) et de 20 colonnes ( nombre d'expériences)

| <b>X</b> N | licrosoft       | Exce           | l - Nouveau         | Feuille de cal | cul Microsoft         | Excel                         |              |
|------------|-----------------|----------------|---------------------|----------------|-----------------------|-------------------------------|--------------|
| :2)        | <u>F</u> ichier | <u>E</u> ditio | n <u>A</u> ffichage | Insertion For  | ma <u>t O</u> utils ( | <u>)</u> onnées Fe <u>n</u> ê | tre <u>?</u> |
| : 🗅        | 💕 🔒             | <b>b</b>       | 3 6 4               | 🖏   🛍 🛛 🌖      | - 🕃 🧕 X               | Σ → Ѯ↓   🏭                    | 🕜 📲 Arial    |
|            | A1              | -              | <i>f</i> x =        | ENT(6*ALEA()   | )+1)                  |                               |              |
|            | A               |                | В                   | С              | D                     | E                             | F            |
| 1          |                 | 4              | 1                   | 3              | 3                     | 4                             | 3            |
| 2          |                 | - 5            | 1                   | 2              | 1                     | 3                             | 2            |
| 3          |                 | - 5            | 2                   | 3              | 1                     | 2                             | 5            |
| 4          |                 | 4              | 6                   | 3              | 4                     | 3                             | 6            |
| 5          |                 | 6              | 2                   | 5              | 1                     | 4                             | 5            |
| 6          |                 | 4              | 6                   | 2              | 4                     | 2                             | 5            |
| 7          |                 | 6              | 4                   | 3              | 4                     | 6                             | 4            |
| 8          |                 | 6              | 2                   | 2              | 2                     | 1                             | 6            |
| 9          |                 | 6              | 3                   | 6              | 4                     | 5                             | 1            |
| 10         |                 | 2              | 2                   | 3              | 3                     | 1                             | 2            |
| 11         |                 |                |                     |                |                       |                               |              |
| 40         |                 |                |                     |                |                       |                               |              |

On peut aussi sélectionner la plage au début, écrire la formule en barre de formule puis taper CTRL MAJ ENTREE.

On va ensuite compter le nombre de 6 par colonne.

On rentre les numéros des colonnes en ligne 12 ( cf TP3 suite arithmétique ) Pour compter le nombre de 6 sur la colonne A1/A10 et inscrire ce résultat en A13, on rentre en A13 : =NB.SI(A1 :A10 ;6).

On recopie ensuite la formule jusqu'en T13

| 📽 Microsoft Excel - Nouveau Feuille de calcul Microsoft Excel |         |         |                   |              |              |                  |                     |                  |          |         |
|---------------------------------------------------------------|---------|---------|-------------------|--------------|--------------|------------------|---------------------|------------------|----------|---------|
| :2                                                            | Eichier | Edition | <u>A</u> ffichage | Insertion Fo | rma <u>t</u> | <u>O</u> utils ( | <u>D</u> onnées     | Fe <u>n</u> être | 2        |         |
| : 🗅                                                           | 💕 🔒     | la 🔒    | 1 🖪 🖪 1           | 🖏   🛍 🗸   🖻  | ) -   👯      | e 🧶 🗴            | Σ <del>-</del> A/Z↓ | 1                | <b>*</b> | Times N |
| A13 👻 🏂 =NB.SI(A1:A10;6)                                      |         |         |                   |              |              |                  |                     |                  |          |         |
|                                                               | A       |         | В                 | С            |              | D                | E                   |                  | F        |         |
| 1                                                             |         | 4       | 4                 | 2            | 2            | 3                |                     | 2                |          | 6       |
| 2                                                             |         | 6       | 1                 | 1            |              | 3                |                     | 5                |          | 6       |
| 3                                                             |         | 4       | 3                 | E            | i 👘          | 1                |                     | 2                |          | 6       |
| 4                                                             |         | 2       | 5                 | 3            | }            | 4                |                     | 2                |          | 5       |
| 5                                                             |         | 1       | 4                 | E            | i            | 1                |                     | 5                |          | 3       |
| 6                                                             |         | 4       | 4                 | 4            |              | 5                |                     | 5                |          | 2       |
| 7                                                             |         | 3       | 1                 | ε            | i            | 6                |                     | 5                |          | 6       |
| 8                                                             |         | 6       | 1                 | 4            |              | 2                |                     | 1                |          | 4       |
| 9                                                             |         | 6       | 1                 | 3            |              | 5                |                     | 6                |          | 6       |
| 10                                                            |         | 4       | 1                 | 2            | 2            | 3                |                     | 1                |          | 3       |
| 11                                                            |         |         |                   |              |              |                  |                     |                  |          |         |
| 12                                                            |         | 1       | 2                 | 3            | 1            | 4                |                     | 5                |          | 6       |
| 13                                                            |         | 3       | 0                 | 3            | 3            | 1                |                     | 1                |          | 5       |
| 14                                                            |         |         |                   |              |              |                  |                     |                  |          |         |

On peut ensuite représenter le nuage de points correspondant, en utilisant l'icône graphique, après avoir sélectionné la plage A12/T13

| 📧 Microsoft Excel - Nouveau Feuille de calcul Microsoft Excel |         |         |                   |               |                      |                               |                    |  |  |  |
|---------------------------------------------------------------|---------|---------|-------------------|---------------|----------------------|-------------------------------|--------------------|--|--|--|
| :2)                                                           | Eichier | Edition | <u>A</u> ffichage | Insertion For | rma <u>t O</u> utils | <u>D</u> onnées Fe <u>n</u> ê | tre <u>?</u>       |  |  |  |
| : 🗅                                                           | 💕 🔒     | 6       | ) 🖪 🖪             | 🖏   🛍 🛛 🖉     | - 🔒 😫                | Σ - 2↓                        | 🕜 🛛 🙄 🗄 Arial      |  |  |  |
|                                                               | A12     | -       | <i>f</i> ∗ 1      |               |                      |                               |                    |  |  |  |
|                                                               | A       |         | В                 | С             | D                    | EA                            | ssistant Graphique |  |  |  |
| 1                                                             |         | 4       | 4                 | 2             | 3                    | 3 2                           | 6                  |  |  |  |
| 2                                                             |         | 6       | 1                 | 1             | 3                    | 3 5                           | 6                  |  |  |  |
| 3                                                             |         | 4       | 3                 | 6             | 1                    | 2                             | 6                  |  |  |  |
| 4                                                             |         | 2       | 5                 | 3             | 1                    | 1 2                           | 5                  |  |  |  |
| 5                                                             |         | 1       | 4                 | 6             | 1                    | 5                             | 3                  |  |  |  |
| 6                                                             |         | 4       | 4                 | 4             | 5                    | 5 5                           | 2                  |  |  |  |
| 7                                                             |         | 3       | 1                 | 6             | 6                    | δ 5                           | 6                  |  |  |  |
| 8                                                             |         | 6       | 1                 | 4             | 2                    | 2 1                           | 4                  |  |  |  |
| 9                                                             |         | 6       | 1                 | 3             | 6                    | 5 6                           | 6                  |  |  |  |
| 10                                                            |         | 4       | 1                 | 2             | 3                    | 3 1                           | 3                  |  |  |  |
| 11                                                            |         |         |                   |               |                      |                               |                    |  |  |  |
| 12                                                            |         | 1       | 2                 | 3             | 1                    | 1 5                           | 6                  |  |  |  |
| 13                                                            |         | 3       | 0                 | 3             | 1                    | 1                             | 5                  |  |  |  |
| 14                                                            |         |         |                   |               |                      |                               |                    |  |  |  |
|                                                               |         |         |                   |               |                      |                               |                    |  |  |  |

On sélectionne Nuages de points, on choisit parmi les différentes options ...

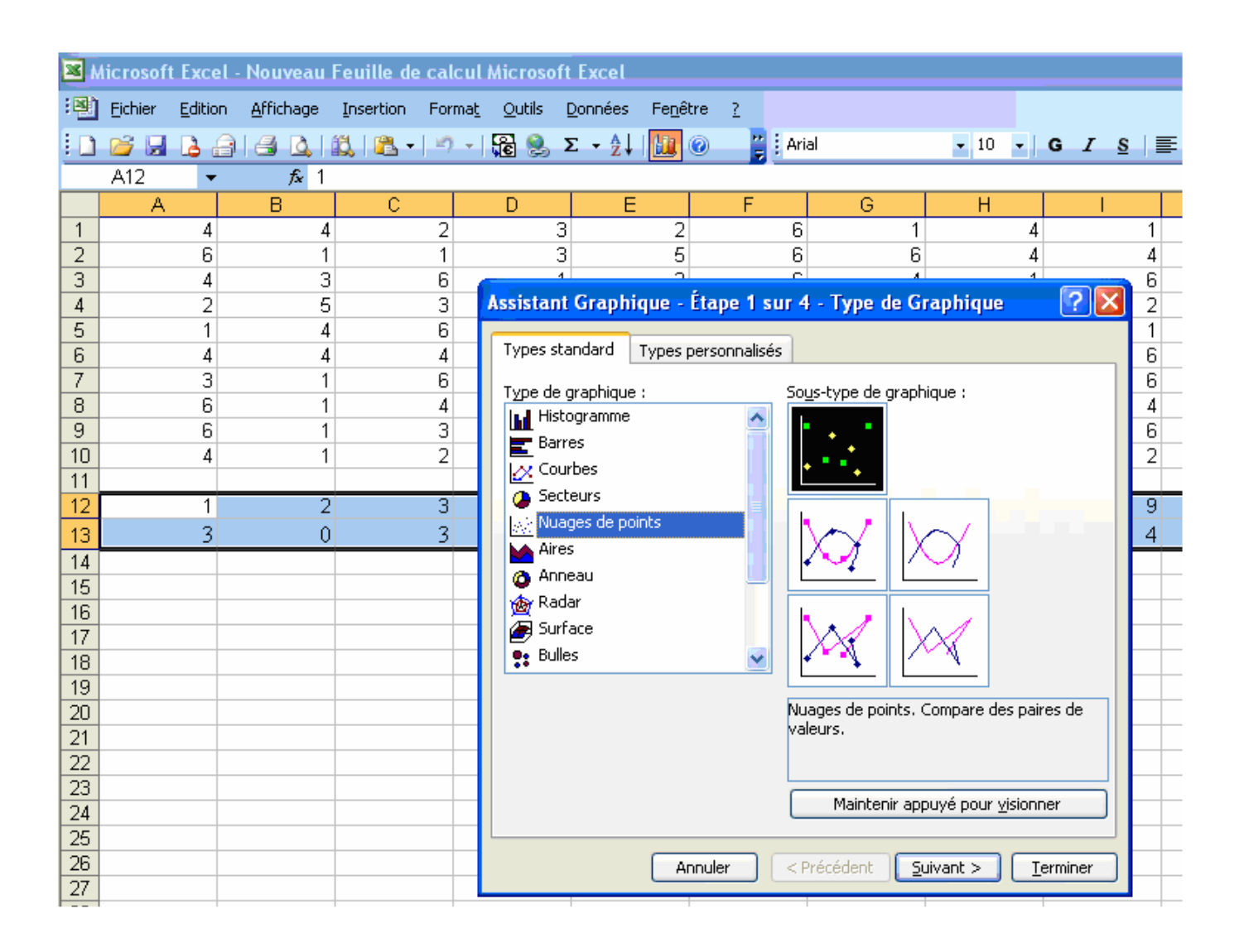

et on obtient :

| 💌 N    | licrosoft | Excel           | Nouveau I         | Feuille de   | e calcu | l Microso               | ft Excel                         |                  |            |     |    |               |                      |
|--------|-----------|-----------------|-------------------|--------------|---------|-------------------------|----------------------------------|------------------|------------|-----|----|---------------|----------------------|
| :2)    | Eichier   | <u>E</u> dition | <u>A</u> ffichage | Insertion    | Forma   | <u>t</u> <u>O</u> utils | <u>G</u> raphique                | Fe <u>n</u> être | e <u>2</u> |     |    |               |                      |
| : 🗅    | 💕 🔒       | 🔒 🔒             | 🖪 🖪   1           | 🔍   🛍 -      | 9 -     | 1 🔂 🧶                   | $\Sigma \rightarrow \frac{A}{Z}$ | 1                | 🚆 🗄 Ari    | al  | -  | 10 <b>- G</b> | <u>I</u> <u>S</u> ∣≣ |
| Gr     | aphique   | 1 🔻             | fx                |              |         |                         |                                  |                  |            |     |    |               |                      |
|        | A         |                 | В                 | С            |         | D                       | E                                |                  | F          | G   |    | Н             |                      |
| 1      |           | 4               | 4                 |              | 2       |                         | 3                                | 2                | 6          |     | 1  | 4             | 1                    |
| 2      |           | 6               | 1                 |              | 1       |                         | 3                                | 5                | 6          |     | 6  | 4             | 4                    |
| 3      |           | 4               | 3                 |              | 6       |                         | 1                                | 2                | 6          |     | 4  | 1             | 6                    |
| 4      |           | 2               | 5                 | — <u> </u>   |         |                         |                                  |                  | -          |     |    |               | 2                    |
| 5      |           | 1               | 4                 | - 61         |         |                         |                                  |                  |            |     |    |               | 1                    |
| b<br>7 |           | 4               | 4                 |              |         |                         |                                  |                  |            |     |    |               | 6                    |
| /<br>Q |           | <u>с</u>        | 1                 | 5 -          |         | •                       |                                  |                  | •          |     |    |               | 4                    |
| a a    |           | 6               | 1                 |              |         |                         |                                  |                  |            |     |    |               |                      |
| 10     |           | 4               | 1                 | - 4 -        |         |                         | •                                |                  |            |     |    |               | 2                    |
| 11     |           |                 |                   |              |         |                         |                                  |                  |            |     |    |               |                      |
| 12     |           | 1               | 2                 | - <b>3</b> - | •       | •                       | •                                |                  |            | •   |    | ◆ Série1      | 9                    |
| 13     |           | 3               | 0                 |              |         |                         |                                  |                  |            |     |    |               | 4                    |
| 14     |           |                 |                   | - 2 -        |         |                         | •                                | •                | •          |     |    |               |                      |
| 15     |           |                 |                   |              |         |                         |                                  |                  |            |     |    |               |                      |
| 16     |           |                 |                   | 1 -          |         | <b>••</b>               | •                                | • •              | •          |     |    |               |                      |
| 17     |           |                 |                   |              |         |                         |                                  |                  |            |     |    |               |                      |
| 18     |           |                 |                   | 0 -          | •       |                         | 1                                |                  | 1          | • . |    |               |                      |
| 19     |           |                 |                   |              | 1       | 5                       | 10                               |                  | 15         | 20  | 25 | 5             |                      |
| 20     |           |                 |                   |              |         |                         |                                  |                  |            |     |    |               |                      |
| 21     |           |                 |                   |              |         |                         |                                  |                  |            |     |    |               |                      |
| 22     |           |                 |                   |              |         |                         |                                  |                  |            |     |    |               |                      |

On peut simuler une nouvelle série de 20 expériences de 10 lancers en appuyant simplement sur F9.